## This software is for cabinet test and for custom applications ONLY.

To run the SIU Front Panel software, you must set the com port to the correct number.

- 1. First, connect the serial port to the computer with a null modem cable.
- 2. In the search screen type "Device Manager"

| 봂  | De | vice | Manager                         | - | × |
|----|----|------|---------------------------------|---|---|
| 53 |    | Acti | - View Hele                     |   |   |
|    |    | ACU  |                                 |   |   |
| 0  | -  |      |                                 |   |   |
| ~  |    | TIM  | ISURFACEBK                      |   | ^ |
|    | >  | 4    | Audio inputs and outputs        |   |   |
|    | >  | \$   | Batteries                       |   |   |
|    | >  | -    | Biometric devices               |   |   |
|    | >  | 8    | Bluetooth                       |   |   |
|    | >  | ۹    | Cameras                         |   |   |
|    | >  | -    | Computer                        |   |   |
|    | >  | -    | Disk drives                     |   |   |
|    | >  | -    | Display adapters                |   |   |
|    | >  | Ĭ    | Firmware                        |   |   |
|    | >  | AN)  | Human Interface Devices         |   |   |
|    | >  | -    | Imaging devices                 |   |   |
|    | >  | -    | Keyboards                       |   |   |
|    | >  |      | Mice and other pointing devices |   |   |
|    | >  |      | Monitors                        |   |   |
|    | >  | 7    | Network adapters                |   |   |
|    | ~  | Ŵ    | Ports (COM & LPT)               |   |   |
|    |    |      | USB Serial Port (COM10)         |   |   |
|    |    |      | 🛱 USB Serial Port (COM15) 🛛 🚽   |   |   |
|    |    |      | USB Serial Port (COM9)          |   |   |
|    | >  | а    | Print queues                    |   |   |
|    | >  |      | Processors                      |   |   |
|    | >  |      | Security devices                |   |   |
|    | >  |      | Sensors                         |   |   |
|    | >  | P.   | Software components             |   |   |
| _  | 1  | 8    | Software devices                |   | ~ |
|    |    |      |                                 |   |   |

- 3. Look to see where the USB Serial Port is. In this case were using com9.
- 4. Go to the SIU Front Panel icon and right click.

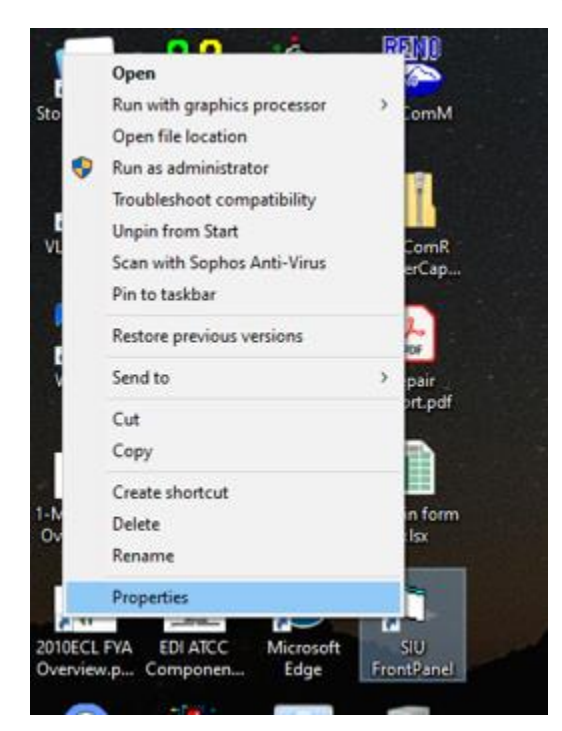

5. Go to properties and select.

6. Under Target type and the column that the serial port is using. In this case we will change it from 5 to 9.

From "C:\Program Files (x86)\SIU FrontPanel\SIU\_FP.exe" /comm=5

To "C:\Program Files (x86)\SIU FrontPanel\SIU\_FP.exe" /comm=9

| SIU FrontPanel Properties X     |                                                   |                           |               |  |  |  |  |  |
|---------------------------------|---------------------------------------------------|---------------------------|---------------|--|--|--|--|--|
| Security<br>General             | Details<br>Shortcut                               | Previous Vers<br>Compatib | ions<br>ility |  |  |  |  |  |
| SI                              | SIU FrontPanel                                    |                           |               |  |  |  |  |  |
| Target type:                    | Application                                       |                           |               |  |  |  |  |  |
| Target location: SIU FrontPanel |                                                   |                           |               |  |  |  |  |  |
| Target:                         | Target: iles (x86)\SIU FrontPanel\SIU_FP.exe" /co |                           |               |  |  |  |  |  |
| Start in:                       | "C:\Program Files (x86)\SIU FrontPanel"           |                           |               |  |  |  |  |  |
| Shortcut key:                   | None                                              |                           |               |  |  |  |  |  |
| Run:                            | Normal window $\sim$                              |                           |               |  |  |  |  |  |
| Comment:                        | SIU FrontPanel                                    |                           |               |  |  |  |  |  |
| Open File Lo                    | cation Change                                     | Change Icon Advanced.     |               |  |  |  |  |  |
|                                 |                                                   |                           |               |  |  |  |  |  |
|                                 |                                                   |                           |               |  |  |  |  |  |
|                                 |                                                   |                           |               |  |  |  |  |  |
|                                 |                                                   |                           |               |  |  |  |  |  |
| OK Cancel Apply                 |                                                   |                           |               |  |  |  |  |  |

7. Hit the OK key and double click on the SIU Front Panel software Icon to start the software.

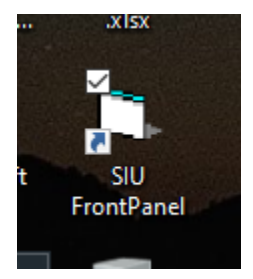